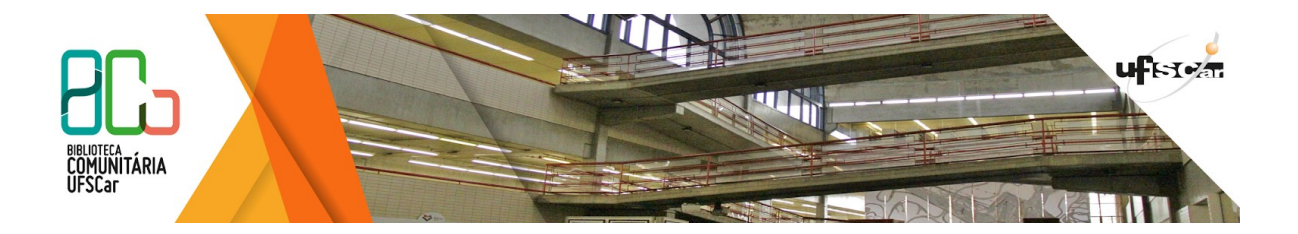

Universidade Federal de São Carlos (UFSCar) Sistema Integrado de Bibliotecas (SiBI) Biblioteca Comunitária (BCo) Departamento de Referência (DeRef)

## **Empréstimo entre Bibliotecas da UFSCar**

Manual desenvolvido pelo Departamento de Referência da Biblioteca Comunitária da UFSCar

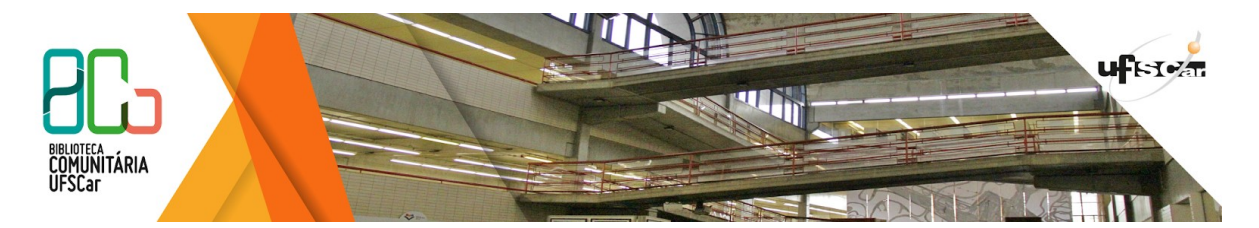

A solicitação de empréstimo para as Bibliotecas da UFSCar pode ser realizada pela comunidade acadêmica da UFSCar diretamente na consulta ao acervo. Veja como solicitar um Empréstimo Entre Bibliotecas (EEB).

Para solicitar um EEB entre Bibliotecas da UFSCar você deve seguir os passos:

- 1. Acessar o Pergamum
- 2. Digitar o termo de pesquisa na caixa de busca da Pesquisa Geral (figura 1).

Figura 1 - Caixa de busca para Pesquisa Geral do Pergamum

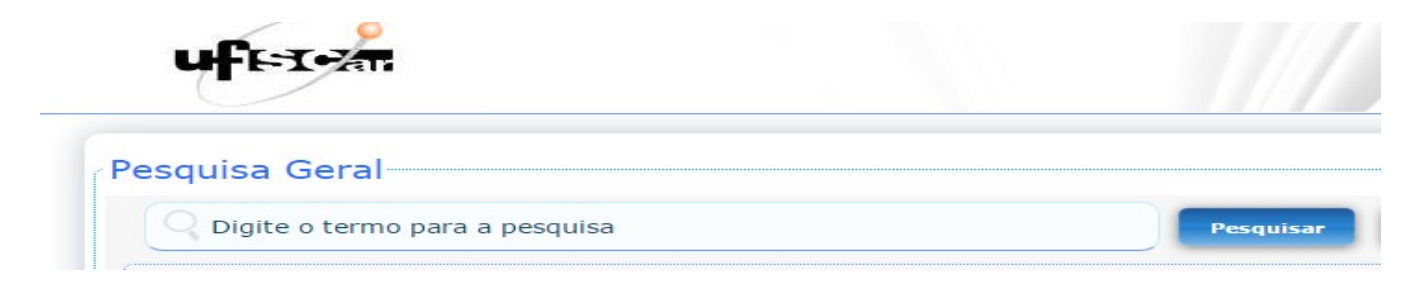

Fonte: Elaborado pelo autor.

3. Escolher o registro e clicar em Empréstimo Entre Bibliotecas - EEB, conforme figura 2.

Figura 2 - Empréstimo Entre Bibliotecas no Pergamum

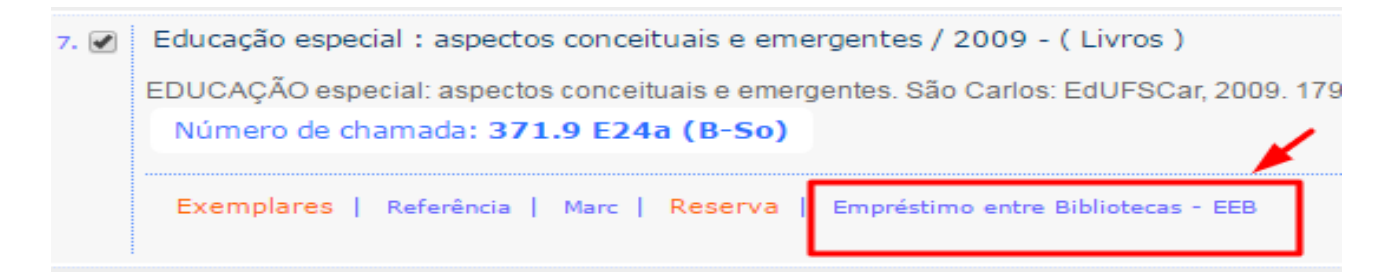

Fonte: Elaborado pelo autor.

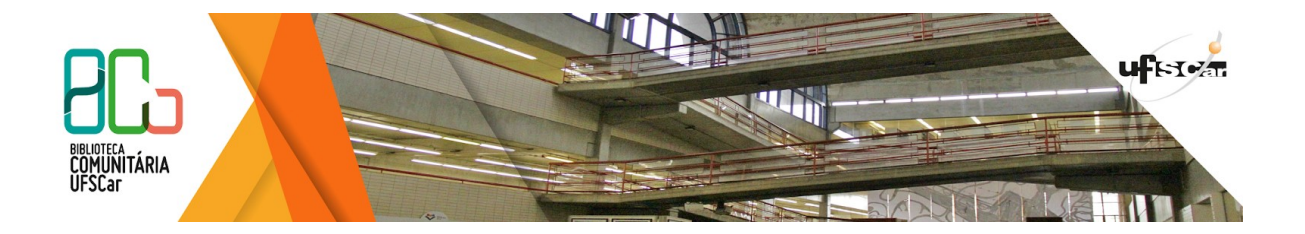

4. Ao clicar em Empréstimo Entre Bibliotecas - EEB, surgirá uma tela (figura 3) de Solicitação de Empréstimo. Preencher os dados solicitados de login e senha (número e senha cadastrados na BCo). Em Unidade de Informação para recebimento, selecionar Biblioteca Comunitária (Biblioteca em que você irá retirar o livro) Telefone, e-mail e finalize em Confirmar.

## Figura 3 - Solicitação de Empréstimo entre Bibliotecas

| Educação es<br>EDUCAÇÃO especia | Special : aspectos conceituais e aspectos conceituais e aspectos conceituais e amergentes. São Carlo | emergentes / 2009<br>s: EdUFSCar, 2009. 179 p. : il. ISBN 9788576001430. |
|---------------------------------|----------------------------------------------------------------------------------------------------|--------------------------------------------------------------------------|
| » Para solicit                  | ação de empréstimo, preencha                                                                         | a os campos abaixo:                                                      |
| » Complete os camp              | oos seguindo a ordem numérica, pois um campo                                                         | influencia nas opções do outro.                                          |
| fasfasfafafa                    |                                                                                                    |                                                                          |
| 1 - Volume:                     | 5 - Login:                                                                                           | 1212322554                                                               |
| Unico 🔻                         | 6 - Senha:                                                                                           | ••••                                                                     |
| 2 - Tomo:                       | 7 - Unidade de Informação de origem:                                                                 | Biblioteca Campus Sorocaba 🔻                                             |
| Unico 🔻                         | 8 - Unidade de Informação para recebimento:                                                          | Biblioteca Comunitária                                                   |
| 3 - Parte:                      | 9 - Localização para recebimento:                                                                    | <b>T</b>                                                                 |
| 4 - Material:                   | Telefone:                                                                                            | 3375-6252                                                                |
| Principal 🔻                     | Email:                                                                                               | albertogc@gmail.com                                                      |
|                                 |                                                                                                    | onfirmar                                                                 |
|                                 |                                                                                                    |                                                                          |
|                                 |                                                                                                    |                                                                          |

Fonte: Elaborado pelo autor.

5. Após confirmar o pedido aparecerá na tela a informação Empréstimo Entre Bibliotecas -EEB realizado!, conforme a figura 4.

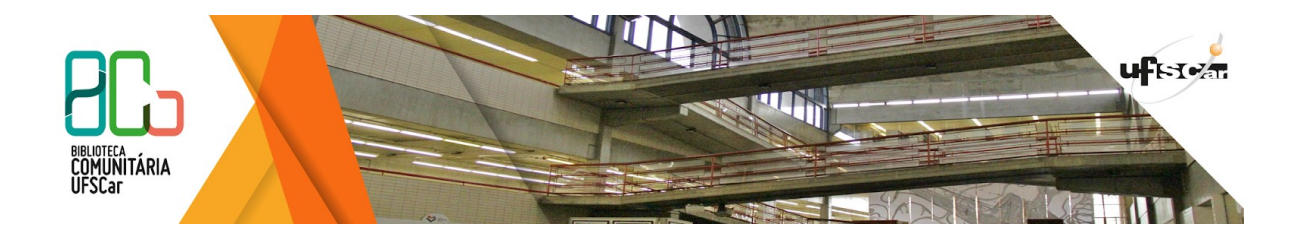

Figura 4 - Solicitação de Emprestimo entre Bibliotecas

| Empréstimo entre Bibliotecas - EEB                                                                                 |
|----------------------------------------------------------------------------------------------------|
| Empréstimo entre Bibliotecas - EEB realizado!                                                                      |
|                                                                                                    |
| aul.) Education electrical de contransitions educationale de person prim definiende (1996 - Cheese e Deservações ) |

Fonte: Elaborado pelo autor.

Assim que o item estiver disponível, o usuário receberá um aviso por e-mail.